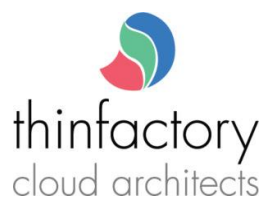

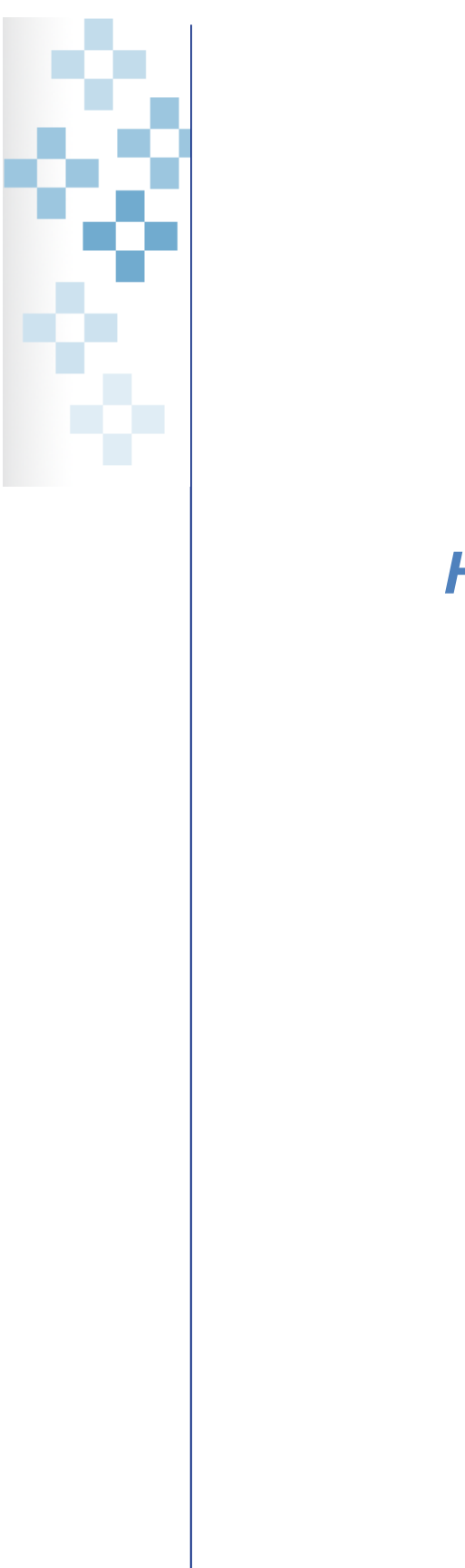

# How to fix WinMail.dat issue

| Author       | Philippe Wolfs |
|--------------|----------------|
| Approval     |                |
| Document     |                |
| Version      |                |
| Date         | 16-may-2019    |
| Distribution |                |

Copyright © 2019 Thinfactory NV. This document is the property of Thinfactory NV and may not be disclosed or copied to a third party, other than to any wholly owned subsidiary of Thinfactory NV, without consent. All rights reserved

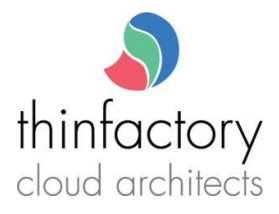

# Contents

3

| 1.  | INTRODUCTION                                                 |
|-----|--------------------------------------------------------------|
| 2.  | PROCEDURE                                                    |
| 2.1 | Check the default email format3                              |
| 2.2 | Delete the auto-complete address in the address bar          |
| 2.3 | Delete the recipient contact and recreate it                 |
| 2.4 | try to send a NEW mail to the same recipient with attachment |

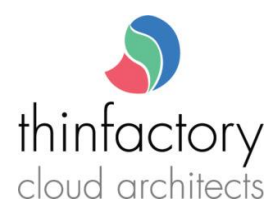

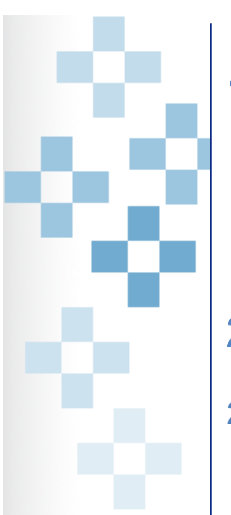

# 1. Introduction

If one of your mail recipients receives a mail from you in text format with only 1 attachment: winmail.dat. It means the mail client of the recipient cannot understand the format of the mail you send. This could happen if the recipient uses an incompatible mail client or your contacts data are corrupted. Try the following procedure to fix this issue.

# 2. Procedure

## 2.1 Check the default email format in outlook

In outlook check that the default mail format is NOT rich text. Menu : File /options /TAB : Mail

|                 | · · · · · · · · · · · · · · · · · · ·                            |                          |
|-----------------|------------------------------------------------------------------|--------------------------|
| Outlook Options |                                                                  | ? ×                      |
| General         | Change the settings for messages you create and receive.         | 4                        |
| Mail            |                                                                  |                          |
| Calendar        | Compose messages                                                 |                          |
| Groups          | Change the editing settings for messages.                        | Editor Options           |
| People          | Compose messages in this format: HTML                            |                          |
| Tasks           | ABC Always check spelling before senRich Text                    | Spelling and Autocorrect |
| Search          | Plain Text<br>✓ Ignore original message text in repry or rorward |                          |

## 2.2

## Delete the auto-complete address in the address bar

type the first letters of the recipient's address. when auto complete find it, click the cross to delete the auto-complete entry.

|   |      | From 🔻  | philippe.wolfs@thinfactory.com                                   |   |
|---|------|---------|------------------------------------------------------------------|---|
| 1 |      | То      | tea                                                              |   |
| 1 | Send | Cc      | Teamleader ticketing < ticketing-68440@teamleaderticketing.be> 🗙 |   |
|   |      | Subject |                                                                  | 1 |

### 2.3

### Delete the recipient contact and recreate it.

| ontects - primppe won signification, com | Faceh and compare will be imported because Windows Faceh angles is knowed all     |
|------------------------------------------|-----------------------------------------------------------------------------------|
| 116                                      | Search performance will be impacted because vvindows search service is turned on. |
| uick Contacts                            | 123 O 'dosmaster@belgarom.be'                                                     |
| COURSER - LINUMATION 2015/012            |                                                                                   |
|                                          | a D dnsmaster@belgacom.be                                                         |
|                                          |                                                                                   |
|                                          | RI BELGACOMICT Service Desk                                                       |
|                                          | Ba Copy                                                                           |
|                                          | e Guick Print                                                                     |
|                                          | èé <u>E</u> dit Contact                                                           |
|                                          | e Add to Eavorites                                                                |
|                                          | ê Eorward Contact >                                                               |
|                                          | f Create >                                                                        |
|                                          | 9 El Categorize >                                                                 |
|                                          | hi 🕨 Follow Up 🕨                                                                  |
|                                          | Move >                                                                            |
|                                          | 0 OneNote                                                                         |
|                                          | × Qelete                                                                          |
| Send a                                   | NEW mail to the same recipient with attac                                         |
| ochu a                                   | the train to the sume recipient with attac                                        |
|                                          |                                                                                   |

Copyright © 2019 Thinfactory NV. This document is the property of Thinfactory NV and may not be disclosed or copied to a third party, other than to any wholly owned subsidiary of Thinfactory NV, without consent. All rights reserved